### **Directions for Accessing 1099s through SPA**

Access SPA, under your PROFILE in SPA you will find a link to <mark>"1099 Tax Document"</mark>. Click this link.

SPA – Link is available under the profile drop down.

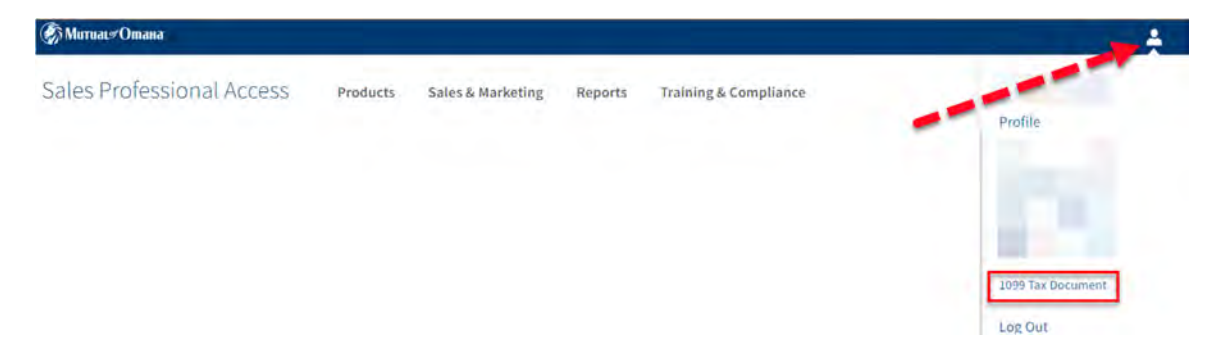

<u>Or</u>, you may also access the link through **"REPORTS"**, by clicking on the link entitled **"1099 Tax Document"**.

SPA – Link is available under Reports.

| МитиаL#Отана                     |                                                                                                    |                      |                         | 1        |
|----------------------------------|----------------------------------------------------------------------------------------------------|----------------------|-------------------------|----------|
| Sales Professional Access        | Products Sales & Marketing                                                                         | Reports              | Training & Compliance   | Search Q |
|                                  |                                                                                                    | 1                    |                         |          |
|                                  |                                                                                                    | 1099 T               | ax Document             |          |
| If a <b>Compensation PIN</b> has | been created, the                                                                                  | followi              | ng screen is displayed. |          |
| 1099 Authorization               |                                                                                                    |                      |                         |          |
|                                  |                                                                                                    |                      |                         |          |
| 0.<br>+5                         | OMPENSATION PIN<br>r recents indicate that you have regotered a<br>Sting compensation information. | a Pris for viewing o | и.                      |          |
| No<br>Auto                       | view or edit your 1019 information, please e<br>an Pris                                            | enter your PNi no    | - b                     |          |
|                                  |                                                                                                    |                      |                         |          |
|                                  | teres (manufacture)                                                                                |                      |                         |          |

After the PIN is entered, the producer must click on View 1099 Tax Document

## 1099 Authorization

| editing compensation information.<br>To view or edit your 1099 information, please enter your PIN no.<br>Enter PIN | Gur records indicat | te that you have registered a PiN for viewing or |
|----------------------------------------------------------------------------------------------------|---------------------|--------------------------------------------------|
| To view or edit your 1099 information, please enter your PIN no.<br>Unter PIN                                      | editing compensat   | ion Information.                                 |
| Letter Pila                                                                                                    | To view or edit you | r 1099 information, please enter your PIN now    |
|                                                                                                    | Enter Pita          |                                                  |
|                                                                                                    | ****                |                                                  |
|                                                                                                    |                     |                                                  |
|                                                                                                    | -                   | vir Abbie Yase Document(s)                       |

After entering the PIN, the following screen will come up.

If you do <u>not</u> have a Compensation PIN, the following screen comes up directly.

| 🕼 Meruae + Omana          |                                             |                                                                  |          |
|---------------------------|---------------------------------------------|------------------------------------------------------------------|----------|
| Sales Professional Access | Products Sales & Marketing                  | Reports Training & Compliance                                    | Search Q |
| 1099 Tax Docur            | ment                                        |                                                                  |          |
| Ma                        | 1099<br>itual of Omaha now offers the abili | Tax Document<br>ity to view and download your 1099 Tax Document. |          |
|                           | View 3                                      | 1099 Tax Document(s)                                             |          |

After clicking on the **View 1099 Tax Document(s)** button in the screen print above, the next screen will ask for consent to receive 1099s electronically.

During the first view of the 1099 Tax Document application, having <u>not</u> yet elected to receive 1099 forms electronically, you will see the following.

| @Murrat#Omane                                                                                                   |   | Logast            |
|----------------------------------------------------------------------------------------------------|---|-------------------|
| Compensation Dashboard                                                                                          |   | Wellome Producer# |
| 1099 Tax Document                                                                                               |   |                   |
| The three reached to receive 1015-015/1035-005C (orm of economically.                                           |   |                   |
| 1099-NEC/1099-MISC Consent                                                                                      | 6 |                   |
| In order to receive your 1999-MIC/1999-MISE forms electronically, you must complete this online content form.   |   |                   |
| To do so, check the box below and click submit to gram consent to receive electronic (1999-HISC/1099-HISC forms |   |                   |
| i constent to receive 1099-NEC or 1099-NISC hormvelectronically                                                 |   |                   |
|                                                                                                    |   |                   |

The first step to consent - click in box to consent, then, click on submit. **NOTE: Upon** consenting to receive 1099s electronically, you will no longer receive 1099s in the mail. If you want them electronically, then proceed.

| Balance Produced |
|------------------|
|                  |
|                  |
|                  |
|                  |
|                  |
|                  |
|                  |
|                  |

After Submitting, the terms and conditions are displayed. From this screen **scroll down** for the **Confirm** button to become **blue** and eligible to select.

#### Things to Know About Consenting to Electronic 1099-NEC/1099-MISCs

 Tool content may be without an any once, only only only convent canvary contrained January 31st of each year when annual 1099 processing is underway. You may withdraw your consent by checking the box to indicate you withdraw your consent and click on submit. Your withdrawal of consent shall be effective immediately. You will receive an email confirming receipt of your consent withdrawal- 1099-NEC/1099-MISCs can be accessed from the 1099 Tax Document link in Sales Professional Access. In order to access your 1099-NEC/1099-MISCs electronically, you will need Adobe PDF reader which can be downloaded at no cost. In order to print your electronic 1099-NEC/1099-MISCs from home, you will need a Windows compatible printer that can print a PDF document at its full size (100%). What If I Don't Consent to Receipt of Electronic 1099-NEC/1099-MISCs You will continue to receive your 1099-NEC/1099-MISCs in paper format distributed to the U.S. Mail by January 31st of each year. The receipt of your 1099-NEC/1099-MISCs will be delayed based on the processing time related to the requirement to print and mail your 1099-NEC/1099-MISCs · Without your consent, the company will not be able to make your 1099-NEC/1099-MISC forms available to you electronically. Cancel Confirm

The view after confirming to receive 1099s electronically - one 1099 is showing in screen shot, but you may have multiple 1099s available.

| Marsan Channe           |       | Logarit.    |           |
|-------------------------|-------|-------------|-----------|
| Compensation Dashboard  |       | -           | Permanent |
| 1099 Tax Document       |       |             |           |
| Available 10856         |       | -           |           |
| and back inter-sections | \$2em | Description |           |
|                         |       |             |           |

You may choose to "View" your 1099 or "Download" it for filing, printing, etc.

Close

As a reminder:

- If you Opt-in, you will receive your 1099s on SPA going forward electronically and will <u>no</u> longer be mailed a 1099 through the U.S. Postal Service (USPS).
- If you do not opt-in, you will be mailed your 1099s, and will <u>not</u> be able to view them on SPA.

NOTE: You may also elect to Opt-out of receiving 1099s electronically at any time, and your 1099s will be mailed through USPS. You may choose either option, but viewing 1099s on SPA electronically <u>and</u> having them mailed through USPS is <u>not</u> one of the options.

When clicking the link to withdraw consent, the screen will be presented.

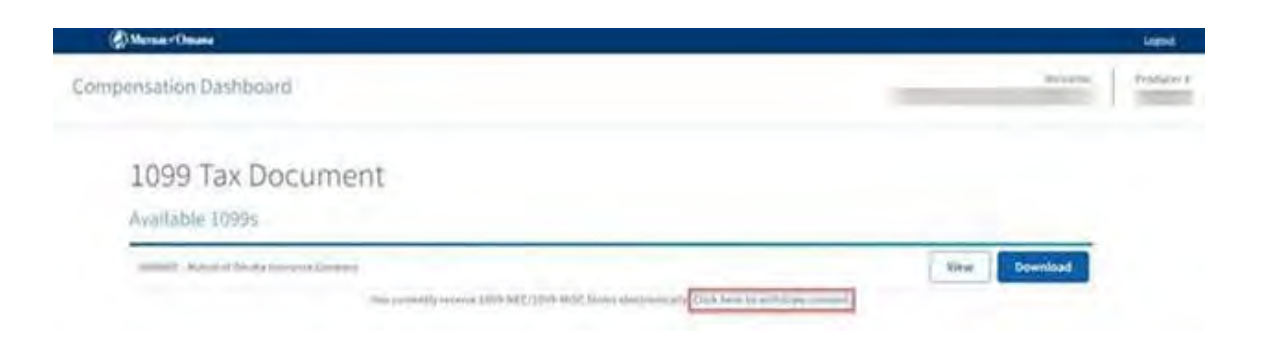

To withdraw consent, click in the box. The **Submit** button will then turn blue. Click Submit.

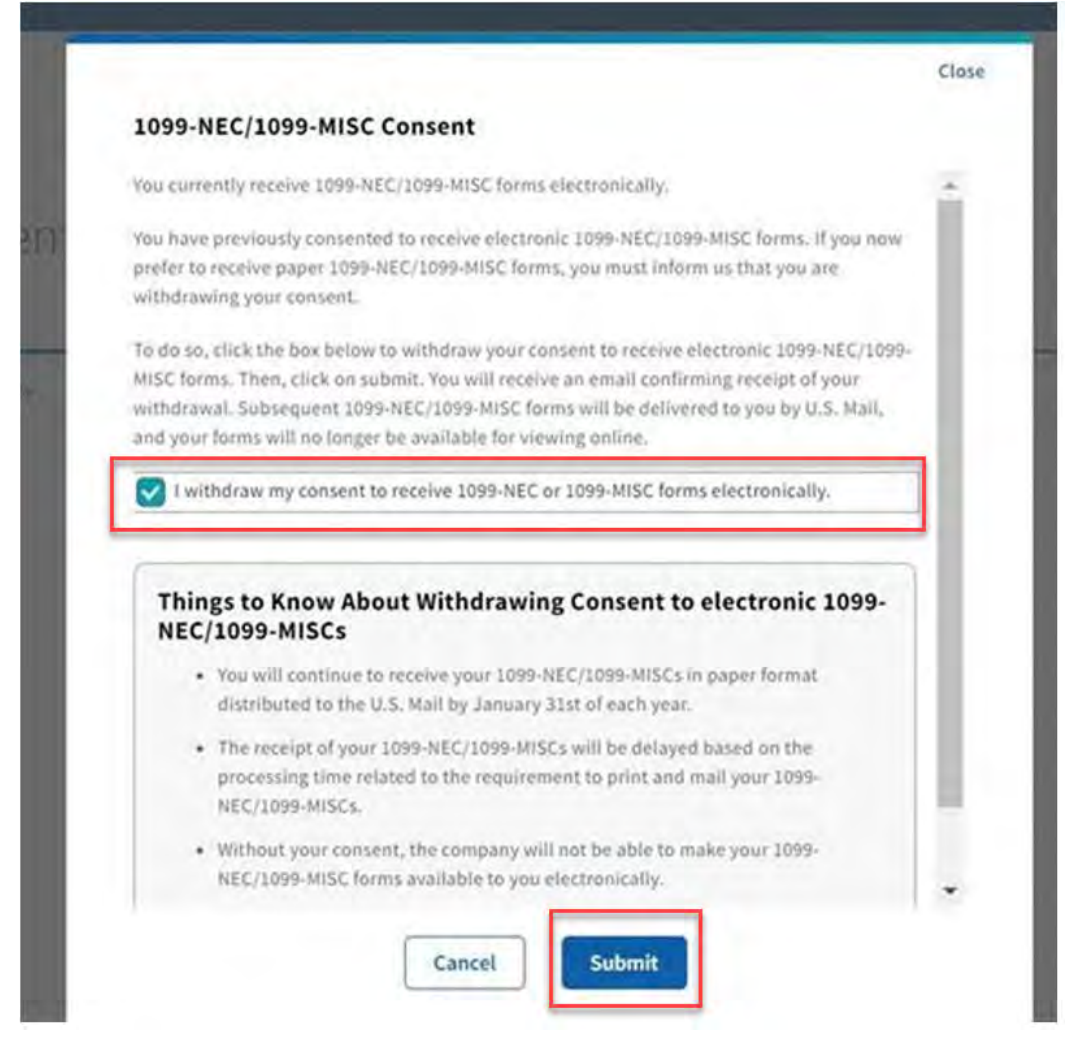

# The following screen will be displayed indicating you have withdrawn consent to receive 1099s electronically.

| A Morsa - Chesse                                                                                                    |      | Legisl |
|----------------------------------------------------------------------------------------------------|------|--------|
| Compensation Dashboard                                                                                                    |      |        |
| 1099 Tax Document                                                                                                    |      |        |
| Sea New anticipation of a restored in termined (1981-1922) (1981-1922) (1981-1922)                                                            |      |        |
| 1099-NEC/1099-MISC Consent                                                                                                    |      |        |
| then equive well-the well quick ensuits the sections in the section and press depth frames in press interesting                               |      |        |
| Same (Ally ALL) (ALMA) for with a private larger by V.L. And The state and T.L. Weill Stream with the property association for proving press. | 1.00 |        |
| If you true paths to many administry (HIT MI), (1710/03), (and, you that infants are flat you amount \$10 manual your to the backman are;     | 0    |        |
| To do so (1444-04 law lates and 033-advecting part server in environmental law (1) [201 00] (1) [201 00] (1)                                  |      |        |
| I comment the statement of the ball of the statement of the statement of the                                                                  |      |        |
|                                                                                                    |      |        |

### ADMIN ASSISTANT – (Assistants do not have ability to consent or withdraw consent)

If you have **OPTED IN** to receive a 1099 electronically, the assistant will be able access as explained above. Only assistants with <u>Full permission</u> in SPA will be eligible to view the 1099s.

If you have not **OPTED IN** or have **OPTED OUT**, then the assistant will <u>not</u> be able to access or view 1099s through SPA.

If you have a Compensation PIN assigned for SPA already, the assistant will need the compensation pin to access the 1099. Without the Compensation PIN the Assistant will <u>not</u> be able to view the 1099s.

An Assistant will see the following when you have elected to receive 1099s electronically.

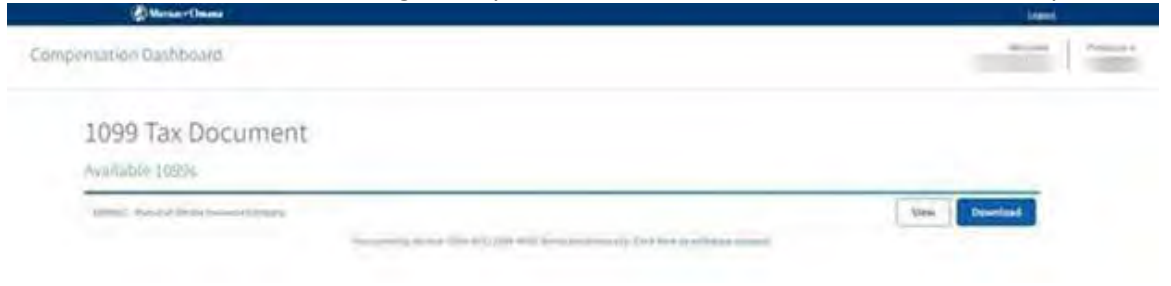

If errors should be encountered while accessing the 1099s in SPA, please contact Technical Support 800-847-9785. Please provide them with screen prints of the error(s) if encountered.

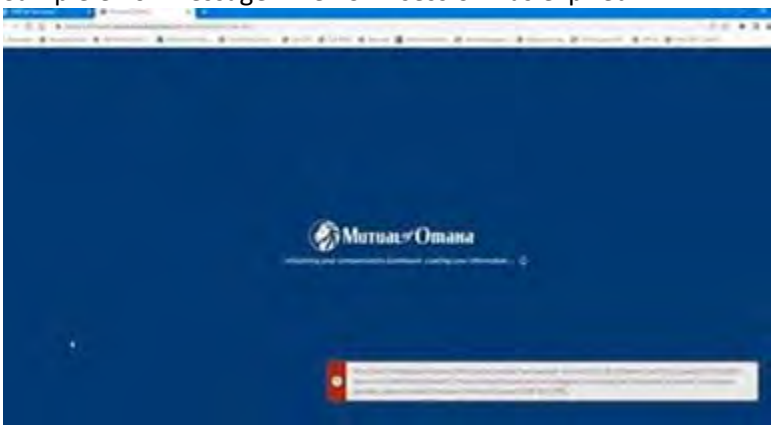

Sample error message when SPA session has expired:

Sample error message when there is a problem retrieving 1099 to display

| - Head                                                                                                    |
|----------------------------------------------------------------------------------------------------|
| and the second second se |
|                                                                                                    |
|                                                                                                    |
| Vew Downline                                                                                                    |
| View Desertion                                                                                                    |
| lifes Downland                                                                                                    |
|                                                                                                    |
|                                                                                                    |
|                                                                                                    |
|                                                                                                    |
| 10 451 Read Adults Teleficient resident and Tarl Dr. results (100023) Latin Series and                                                                                                    |
| tion live, tak and retry logging in strongly the QPA partial in a white. If position partials, please<br>must be part bits 847-5781.                                                                                                    |
|                                                                                                    |
|                                                                                                    |
|                                                                                                    |
| - Anna - Anna - Anna - Anna - Anna - Anna - Anna - Anna - Anna - Anna - Anna - Anna - Anna - Anna - Anna - Anna                                                                                                    |
| Land                                                                                                    |
|                                                                                                    |
|                                                                                                    |
|                                                                                                    |
|                                                                                                    |
| View Download                                                                                                    |
| ety 200 loss as even                                                                                                    |
|                                                                                                    |
|                                                                                                    |
|                                                                                                    |
|                                                                                                    |
|                                                                                                    |
|                                                                                                    |
|                                                                                                    |
|                                                                                                    |
|                                                                                                    |
|                                                                                                    |

### **1099 Tax Document application FAQs**

Q: If you are a producer with an assistant, and they receive the error "Portlet Not Available" when clicking on the link to the 1099 Tax Document application.
A: An assistant with moderate or limited permission levels are not eligible to access the 1099 Tax Document application. Only assistants with full permission levels are eligible to access the 1099 Tax Document application.

**Q**: An assistant does not have the link to provide consent to receive their 1099 tax document electronically.

**A**: Assistants are not eligible to consent to the 1099 Tax Document application. The producer themselves will need to login and provide consent.

**Q**: If you are in the 1099 application and are receiving an error message when selecting a choice from the online.

**A**: For security, there is a **10-minute timeout**. When no activity occurs for 10 minutes in the 1099 application, you are logged out and must start a new session.

**Q**: If you are in the 1099 application and are receiving a message that an error occurred, "Could not save your action. Please close this tab and retry logging in through the SPA portal in a while. If the problem persists, please contact Technical Support 800-847-9785."

**A**: This could be that the user has been inactive for over 1 hour from SPA sign-in and timed out. They will be logged out of the 1099 application and need to sign back into SPA if they want to continue. The error message may also report error details. Please request the user supply a screen print of the error message, it will be helpful when researching the error if signing back into SPA does not resolve the error.

Q: An assistant is logged into SPA, enters the 1099 application, the assistant name is displayed under Welcome, and the Production number reflects those they are assisting.
A: The Production number field will reflect the number that the assistant is "viewing as" from SPA. A future enhancement will include a Name field to display the name associated to the number.